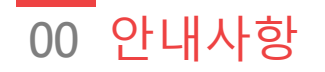

## 다음의 항목들을 미리 준비해주시면 훨씬 빠른 신청이 가능합니 다

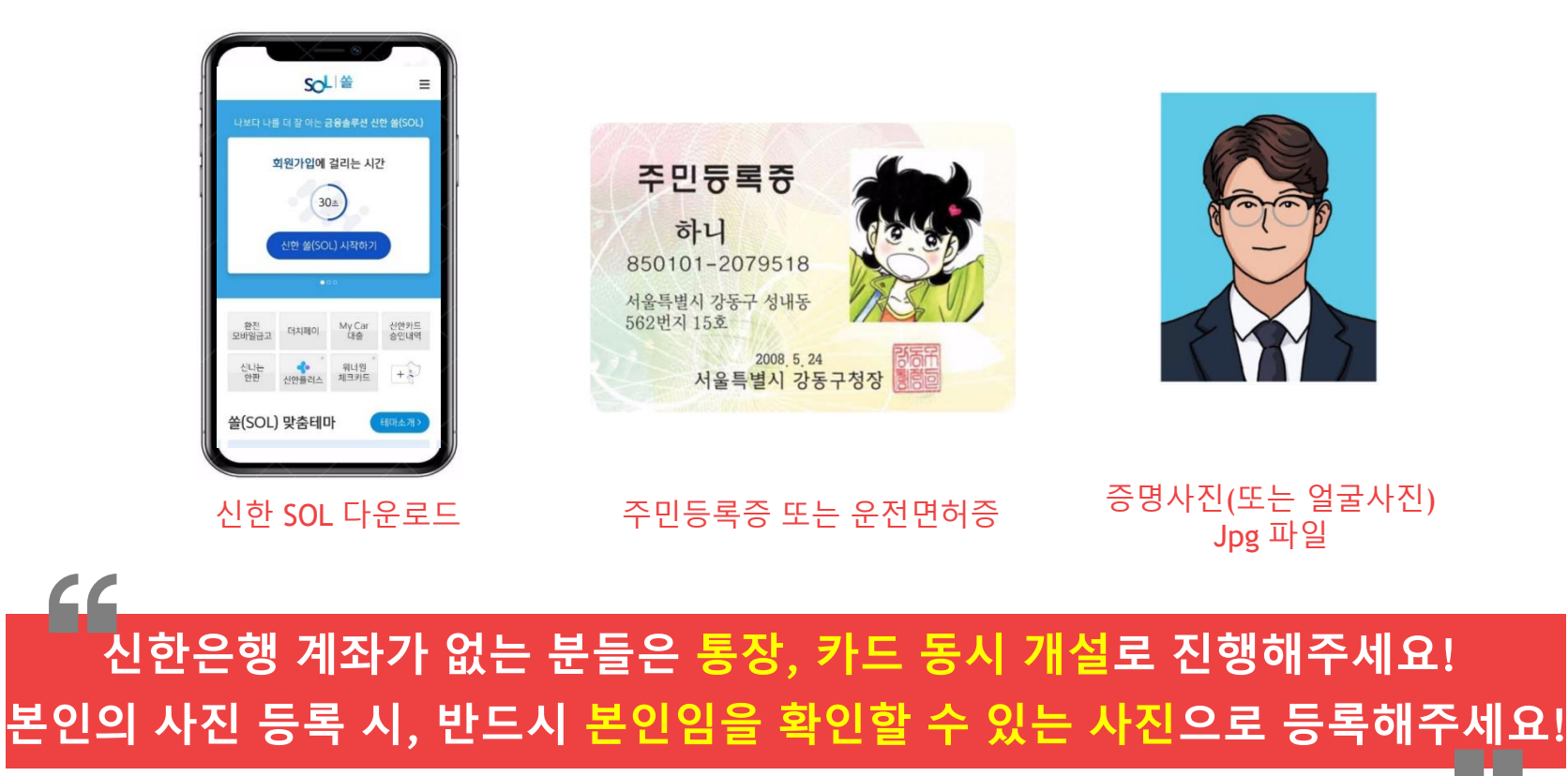

01 회원가입

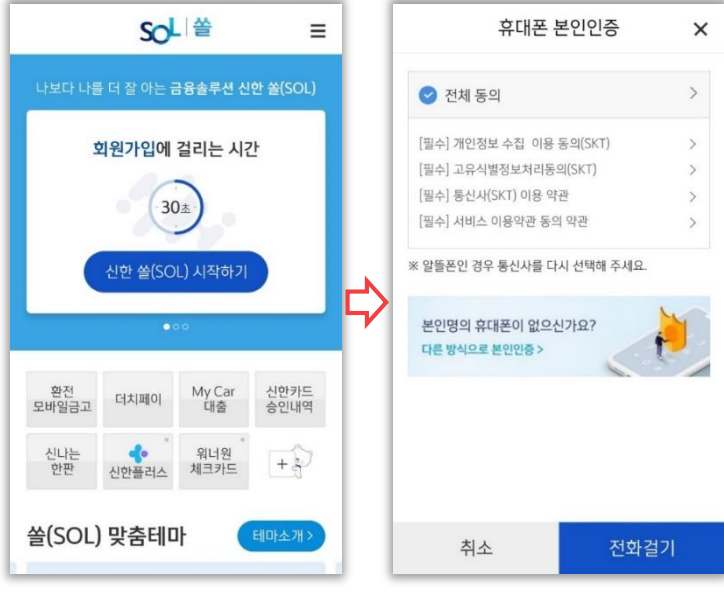

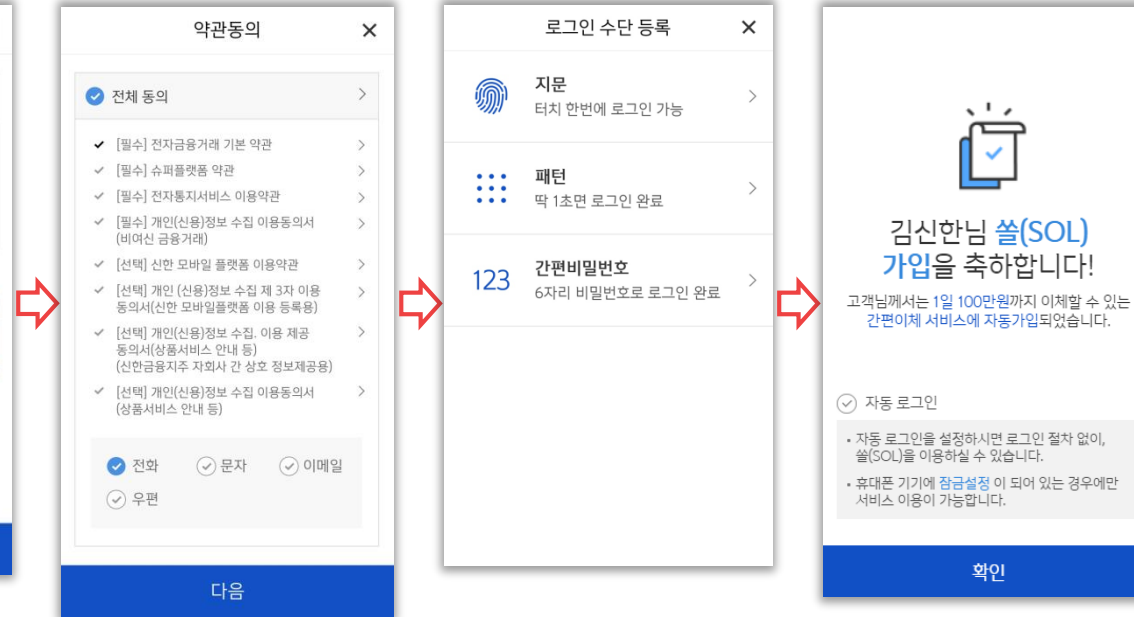

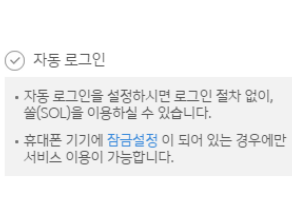

۰,

김신한님 쓸(SOL)

가입을 축하합니다!

확인

## 02 입출금통장&카드 신규

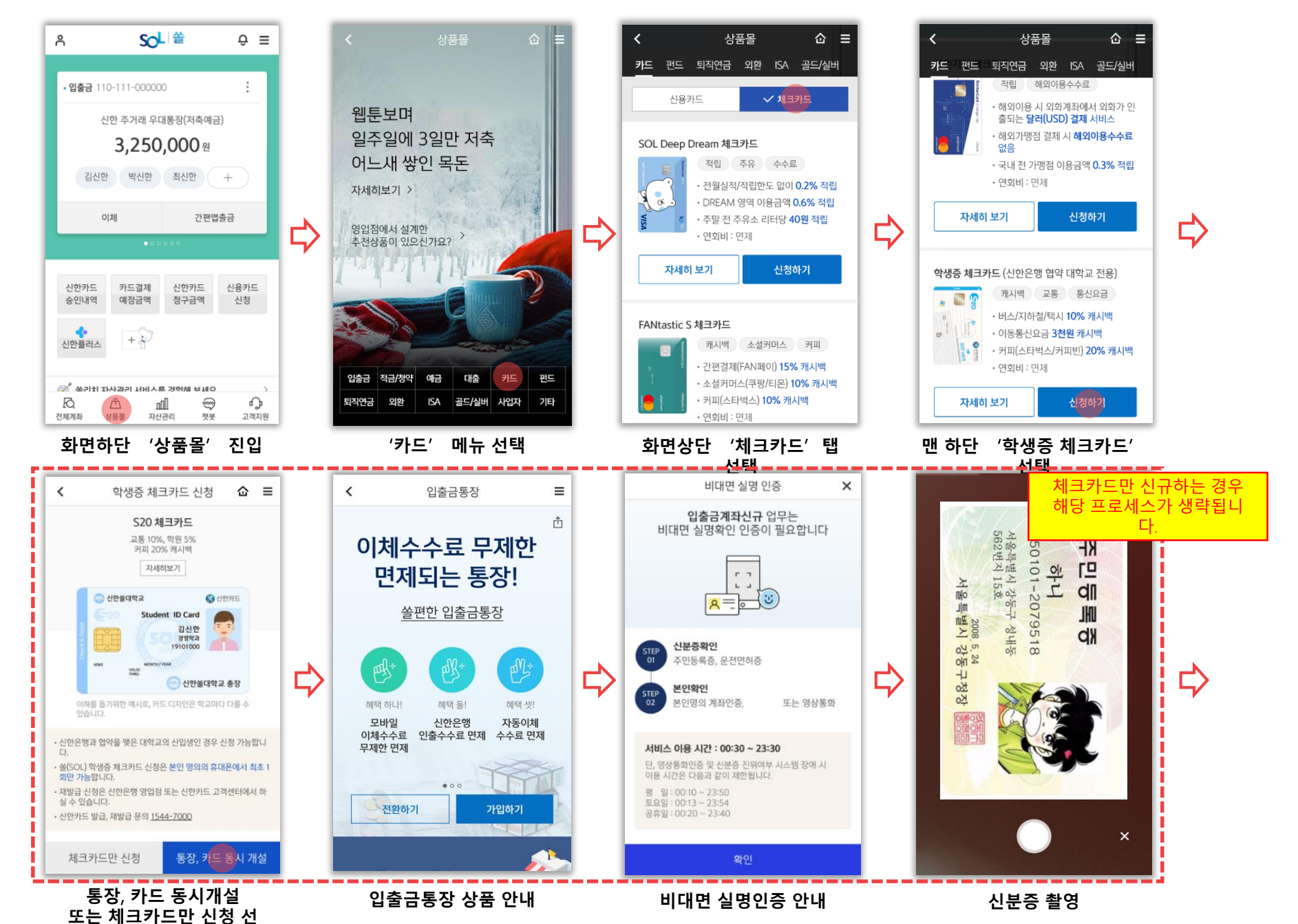

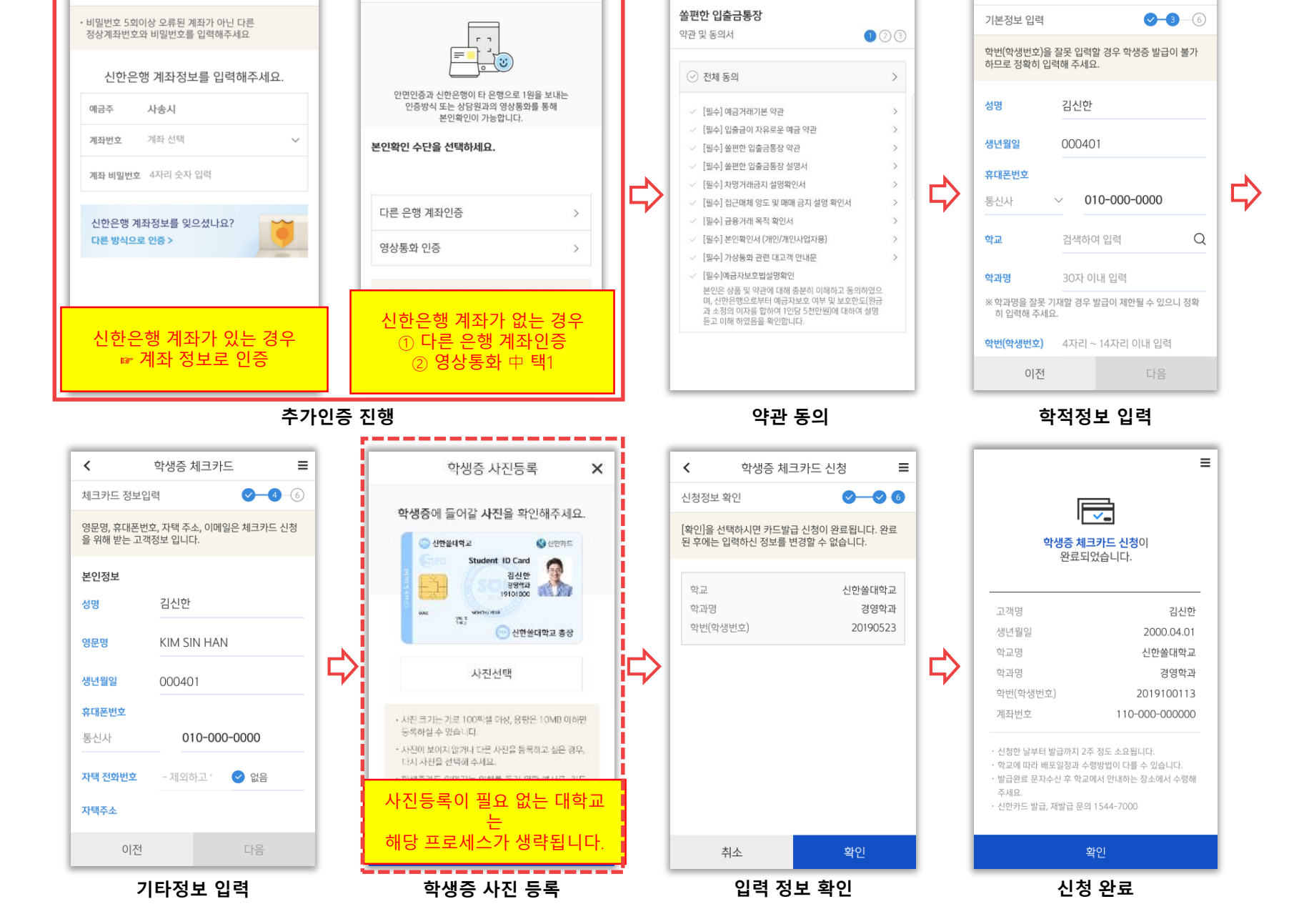

<

×

입출금통장

☆ Ξ

<

학생증 체크카드

≡

## 02 입출금통장&카드 신규

비대면 실명 인증

<

×

비대면 실명 인증